# Beaumont

# Connecting Your Mobile Device to Citrix

## System Requirements

This Tech Tip is intended for Beaumont users running:

- Apple iOS (10.0 +)
- Google Android (7.0+)
- Microsoft Windows 10 Mobile or Windows 10 S

### **Download Citrix Receiver**

Starting a Citrix app on a mobile device requires using the Citrix Receiver app. There are two ways to install Citrix Receiver on a mobile device.

#### Method 1:

On an **iOS** device, open the App Store and search for "Citrix Receiver".

On an Android device, open Google Play and search for "Citrix Receiver".

On a Windows device, open the Windows Store and search for "Citrix Receiver".

#### Method 2:

On the device, open a web browser, and go to <u>receiver.citrix.com</u>. Click on the blue Download button. This will navigate you directly to Receiver's app page.

#### Set Up your Account

- 1. Open Citrix Receiver and tap "Add Account"
- 2. Enter your @beaumont.org email address into the Address field
- 3. Tap OK.
- 4. Logon using your Beaumont credentials.
  - a. Username: Use your Beaumont PC login (123456, DR0001, LastnameF, BH123456)
  - b. Password: Use your Beaumont computer/email password
  - c. Domain: Use BH.
- **5.** All of your favorites from the desktop bhapps website should be available (below).

| Citrix <b>Rec</b> | eiver <sup>®</sup> Add Account | : |
|-------------------|--------------------------------|---|
| Description       | first.last@beaumont.org        |   |
| User Name         | BH123456                       |   |
| Password          | •••••                          |   |
| Domain            | вн                             |   |
|                   |                                |   |
|                   |                                |   |
|                   |                                |   |
|                   |                                |   |
|                   |                                |   |
|                   |                                |   |
|                   |                                |   |
|                   |                                |   |
|                   |                                |   |
|                   |                                |   |
|                   |                                |   |
| Can               | cel Add                        |   |

**NOTE:** This document is for accessing Beaumont Apps from a mobile device. For instructions on accessing bhapps.beaumont.org on a Beaumont-owned workstation or personal computer, refer to those appropriate documents.

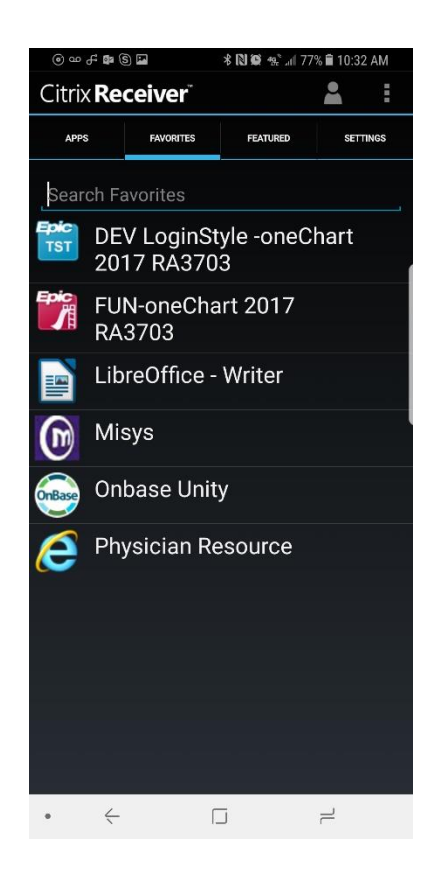

### **Further Help**

**Contact the Beaumont Health Service Desk:** 

- By telephone, toll-free at (888) 481-2448.
- Online, using the <u>self-service portal</u>.

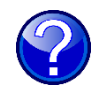